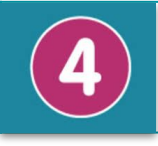

Nom: ..... Prénom: ..... Date: .../.../... Equipe: ...

Comment programmer le robot soccer et la manette ?

5°... Séquence 3

# **40'**

### Comment programmer le robot pour qu'il se déplace?

#### Critères de réussite

- J'ai complété au moins 2 actions dans l'algorithme et l'algorigramme
- J'ai complété au moins 2 actions dans le programme
- J'ai réussi à téléverser le programme dans la carte pour tester le fonctionnement du robot

On souhaite programmer la carte microbit du robot pour commander ses mouvements.

1. Téléchargez le programme ci-dessous dans la carte micro:bit.

Programme 1

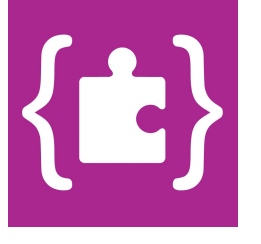

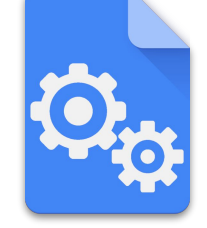

Fiche méthode Prise en main de l'interface de programmation micro:bit

2. Définissez l'algorithme du programme n°1 en décrivant, étape par étape, le comportement du robot

Exécuter en boucle:

- avancer pendant 2s
- tourner à gauche pendant 1s
- reculer pendant 1s
- s'arrêter pendant 0,5s

 Complétez l'algorigramme qui permet de représenter graphiquement le comportement observé du robot.

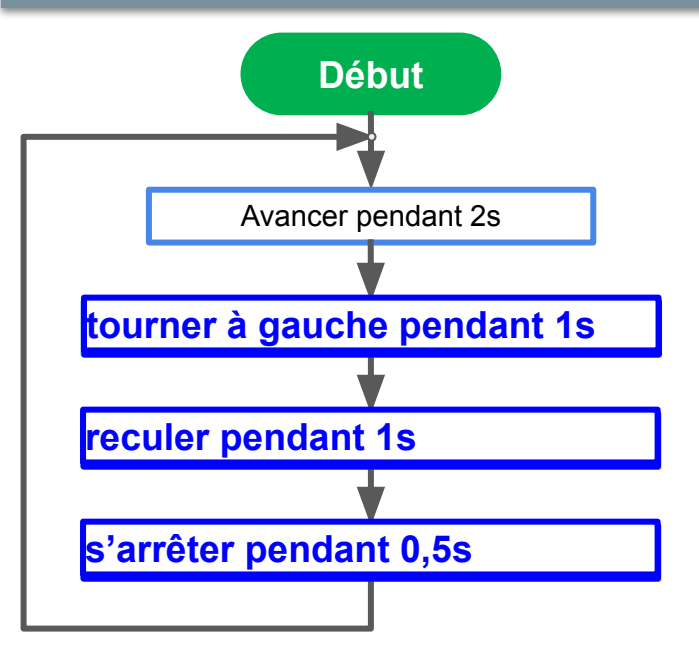

4. Il manque la fonction "tourner à droite". Complétez le programme pour que le robot suive l'algorithme ci-dessous:

#### Fonctionnement attendu du programme 2:

Faire en boucle:

- avancer pendant 1 seconde
- tourner à gauche pendant 2 secondes
- tourner à droite pendant 2 secondes
- avancer pendant 0,5 seconde
- s'arrêter pendant 1 seconde

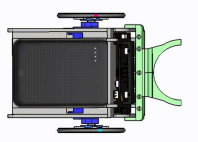

5. Définissez l'algorithme du programme en décrivant, étape par étape, le comportement attendu du robot

6. Complétez le programme ci-dessous qui permettra au robot d'avoir le comportement attendu.

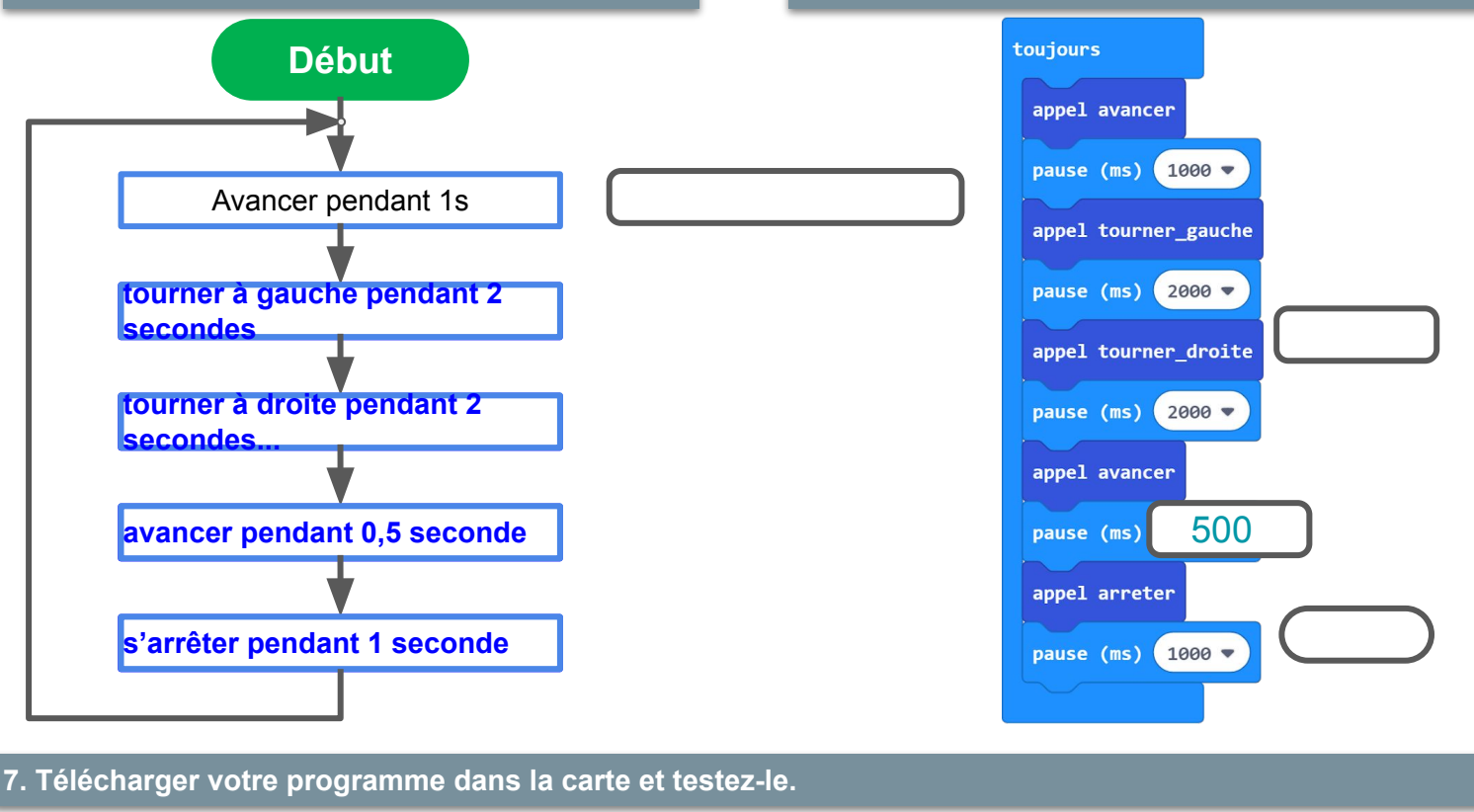

Le robot a bien le comportement attendu.

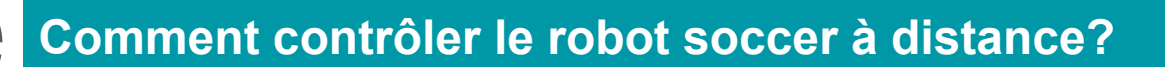

#### Critères de réussite

()

J'ai complété au moins 1 action et 1 condition dans l'algorigramme

- J'ai complété au moins 1 action et 1 condition dans le programme
  - J'ai réussi à téléverser le programme dans la carte pour tester le fonctionnement du robot

On souhaite contrôler les déplacements du robot à distance grâce à la manette.

#### Fonctionnement attendu du programme:

- Si la carte est <u>inclinée à gauche</u> alors le robot <u>tourne à gauche</u>
- Si la carte est inclinée à droite alors le robot tourne à droite
- Si le <u>logo</u> est orienté vers le <u>haut</u> alors le robot <u>recule</u>
- Si le <u>logo</u> est orienté vers le <u>bas</u> alors le robot <u>avance</u>
- Si l'<u>écran</u> est orienté vers le <u>haut</u> alors le robot s'arrête

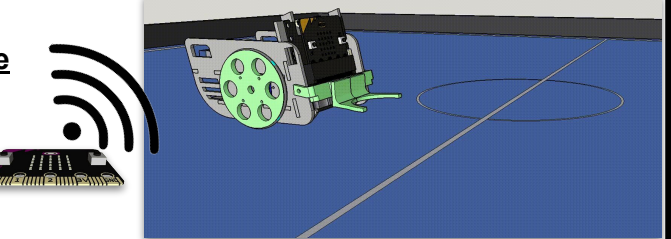

1. Indiquez sous chaque élément s'il s'agit d'un émetteur ou d'un récepteur radio.

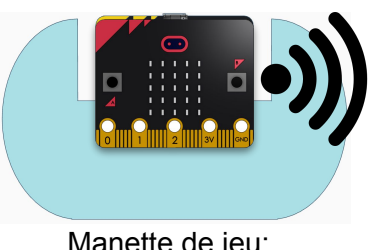

Manette de jeu: Emetteur radio

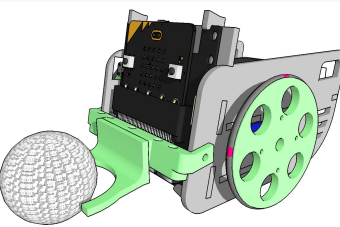

Robot soccer Récepteur radio

| mouvement        | nombre envoyé par<br>onde radio |
|------------------|---------------------------------|
| tourner à gauche | 4                               |
| tourner à droit  | 5                               |
| reculer          | 3                               |
| avancer          | 1                               |
| s'arrêter        | 2                               |

Comment programmer le robot soccer et la manette ?

2. Compléter l'algorigramme ci-dessous qui décrit le comportement de la manette et du robot soccer.

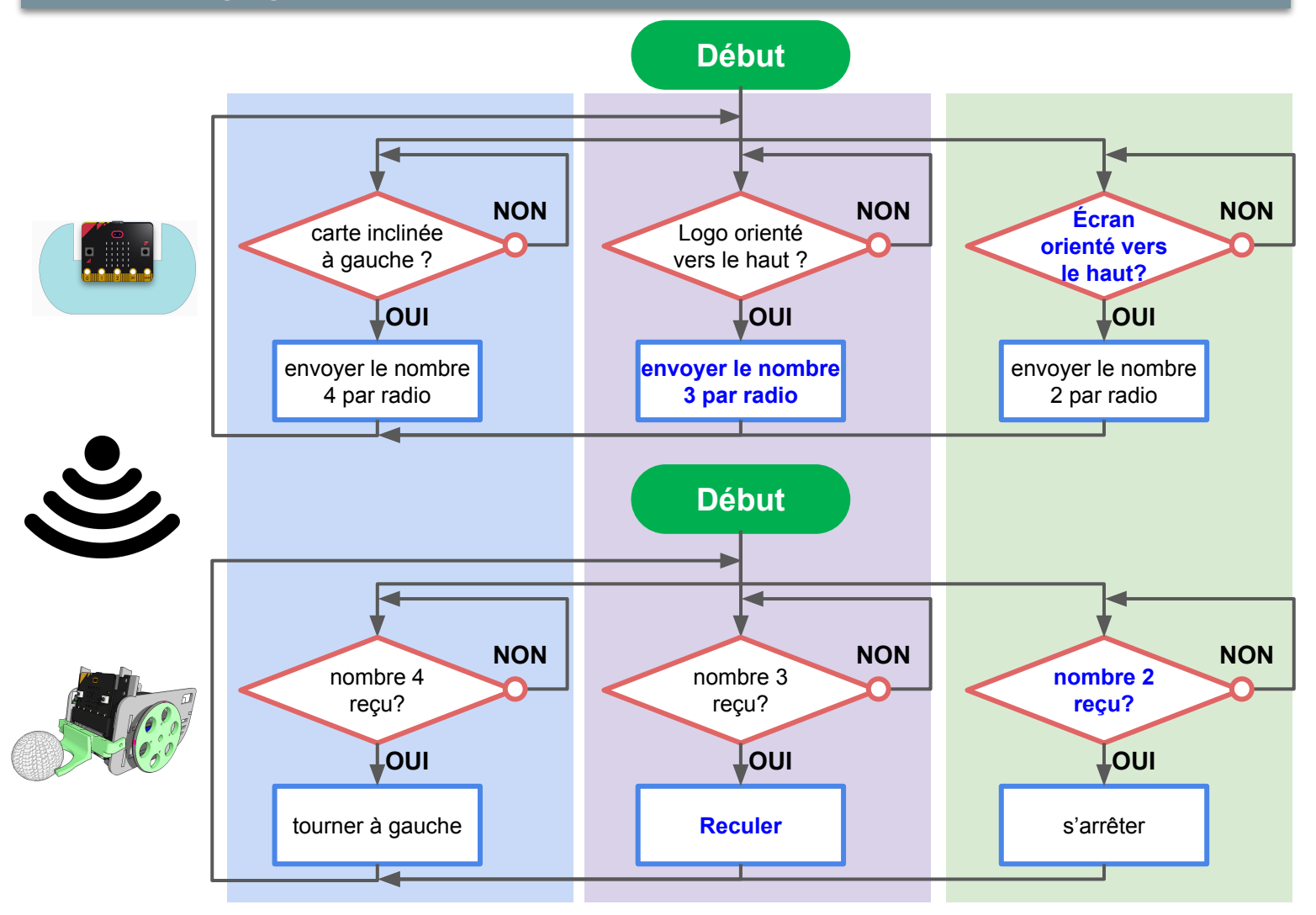

#### 3. Complétez le programme ci-dessous qui permettra au robot d'avoir le comportement attendu.

| Modifier le numéro                                  | au démarrage                                                      |
|-----------------------------------------------------|-------------------------------------------------------------------|
| de aroupe 2                                         | Modifier le numéro<br>du groupe radio                             |
| ✓ Inrsque logo vers le haut ♥                       | quand une donnée est reçue par radio (receivedNumber)             |
| modifier le nombre<br>envoyé                        | modifier le nombre si receivedNumber = v alors alors              |
| · · · · · · · · · · · · · · · · · · ·               |                                                                   |
| modifier la condition envoyer le nombre 2 par radio | ajouter la fonction à exécuter (menu avancé puis fonctions)       |
|                                                     | ▼ 🔟 🗳 si receivedNumber = ▼ 4 } alors                             |
| modifier la condition envoyer le nombre 4 par radio | ajouter la fonction à<br>exècuter (menu avancé<br>puis fonctions) |
|                                                     | 3                                                                 |

#### 3. Télécharger votre programme dans la carte et testez-le.

Le robot recule lorsque le logo est orienté vers le haut

Le robot tourne à gauche lorsque la <u>carte</u> est <u>inclinée à gauche</u>

Le robot tourne à droite lorsque .....

Le robot avance lorsque .....

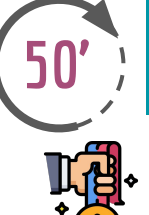

## Comment programmer la carte microbit pour comptabiliser le nombre de buts automatiquement?

#### Critères de réussite

J'ai complété l'1 action et la 1 condition dans l'algorigramme
J'ai complété au moins 1 action et 1 condition dans le programme
J'ai réussi à téléverser le programme dans la carte pour tester le fonctionnement du robot

#### Fonctionnement attendu du programme:

Si le ballon entre dans les cages alors le nombre de but augmente de 1 Sinon le nombre de but est inchangé

Si on appuie sur le bouton A Alors le nombre de but est remis à zéro

| variables utilisées |                                        |
|---------------------|----------------------------------------|
| nom                 | valeur                                 |
| distance            | mesures provenant du capteur ultrasons |
| nombre de but       | comptage du nombre de buts             |

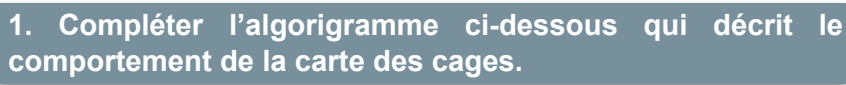

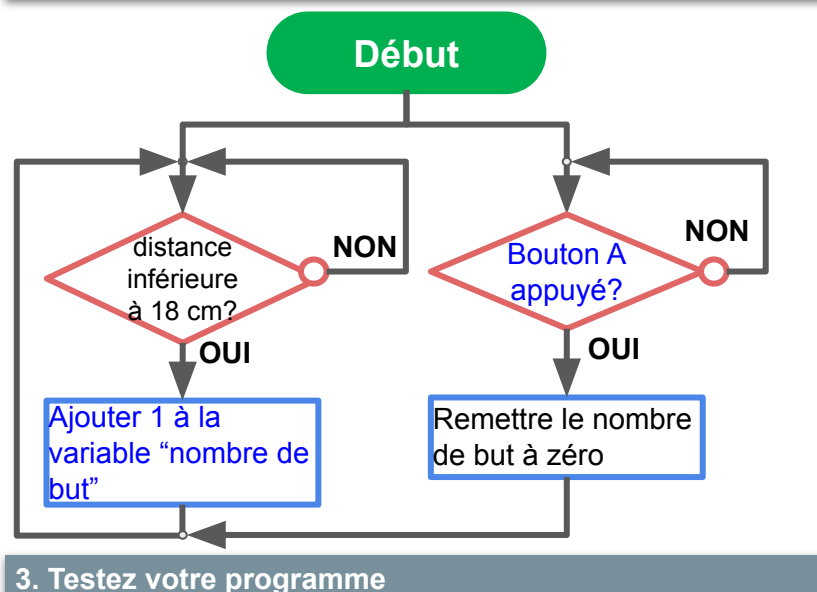

Le nombre de but augmente de 1 lorsque la balle est dans les cages Le nombre de but est remis à zéro

lorsqu'on appuie sur le bouton A

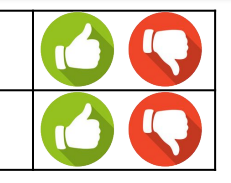

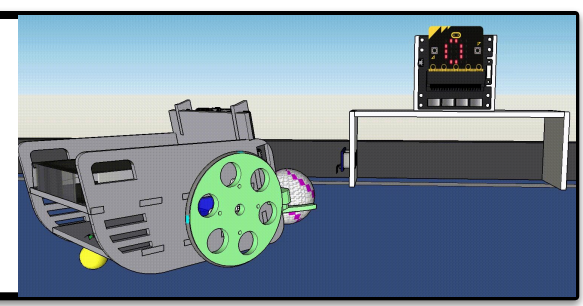

BONUS Ajouter la

-contrôler le robot pour qu'il fasse un tour complet sur lui-même.

 contrôler l'allumage et l'extinction de l'anneau

de LED

possibilité de:

2. Compléter le programme ci-dessous qui permettra de comptabiliser le nombre de buts.

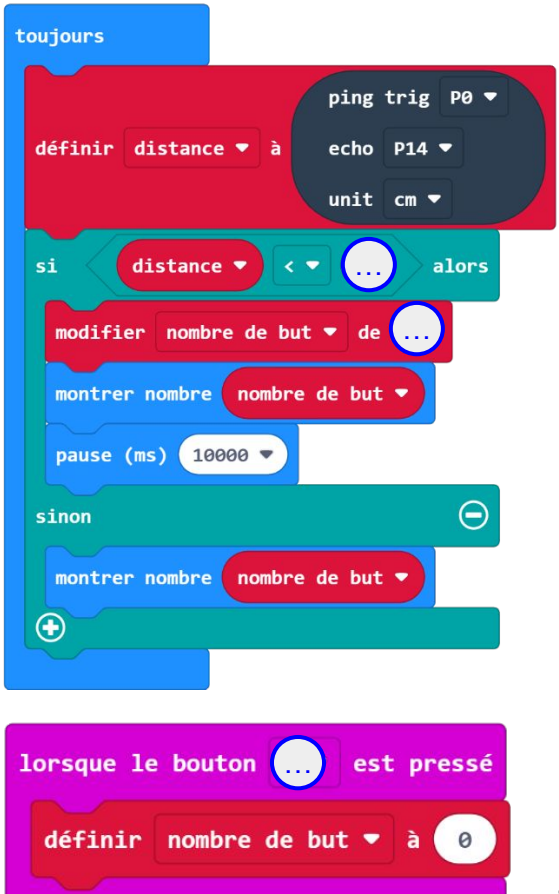